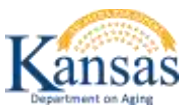

#### Deficiency Report and the Plan of Correction Quick Reference

#### Purpose

**Introduction** In providing an electronically method of responding to the Deficiency Report with the Plan of Correction is to provide a secure method of submitting the Plan of Correction to KDOA for review and approval.

In addition, it has been mandated by CMS that all Survey Deficiency reports and Plan of Corrections will be posted on-line for public access.

KDOA will post the Deficiency Report with the Approved Plan of Correction to the Public via the On-line Adult Care Home Directory on the KDOA website (<u>www.agingkansas.org</u>).

#### **Survey Deficiency and Plan of Correction**

| Step     |                                                                    | Action                                                                               | Result                                             |  |  |
|----------|--------------------------------------------------------------------|--------------------------------------------------------------------------------------|----------------------------------------------------|--|--|
| 1. Repo  |                                                                    | rt is displayed on the Facility Home Page                                            |                                                    |  |  |
|          | unde                                                               | r the "Deficiency reports (2567) and POCs"                                           |                                                    |  |  |
| Regio    |                                                                    | n.                                                                                   |                                                    |  |  |
| The foll | The following are the different status definitions of the reports. |                                                                                      |                                                    |  |  |
|          |                                                                    |                                                                                      |                                                    |  |  |
| Status   |                                                                    | Definition                                                                           |                                                    |  |  |
| V        | WIP Work in Progress – Allows the Facility to da                   |                                                                                      | ata enter the Plan of Correction.                  |  |  |
| CBF      |                                                                    | Completed by Facility – Status indicates that the Facility has submitted the Plan of |                                                    |  |  |
|          |                                                                    | Correction to KDOA.                                                                  |                                                    |  |  |
| ABA      |                                                                    | Approved by Agency – Status indicates that KDOA has approved the Plan of Correction. |                                                    |  |  |
|          |                                                                    |                                                                                      |                                                    |  |  |
|          |                                                                    |                                                                                      |                                                    |  |  |
| 2.       | Click                                                              | on the link under the POC column.                                                    | Blank Plan of Correction form listing the          |  |  |
|          |                                                                    |                                                                                      | deficiency tags will display in a separate window. |  |  |
| 3.       | Click                                                              | on the form link under the Deficiency                                                | The acrobat reader format (pdf) version of the     |  |  |
|          | Repo                                                               | rt column.                                                                           | 2567 Deficiency Report will display in a separate  |  |  |
|          |                                                                    |                                                                                      | window.                                            |  |  |
| 4.       | Resize                                                             | e the two windows side by side.                                                      | TIP: If the Deficiency Report is positioned on the |  |  |
|          |                                                                    |                                                                                      | left side of the screen, the POC window can be     |  |  |
|          |                                                                    |                                                                                      | positioned partially over the report.              |  |  |

### **Plan of Correction Data Entry**

| Step | Action                                             | Result                                          |
|------|----------------------------------------------------|-------------------------------------------------|
| 1.   | The Plan of Correction window is open.             |                                                 |
| 2.   | Click on the tag to answer.                        | Plan of Correction for Tag #### window is       |
|      |                                                    | displayed.                                      |
| 3.   | Enter the response. There is a limit of 3985       | TIP: Use a word processing software then copy / |
|      | characters for the field. If more space is needed, | paste into the field.                           |
|      | add a new tag (instructions on next page).         |                                                 |
| 4.   | Enter an Expected Completion Date which is         |                                                 |
|      | required.                                          |                                                 |
| 5.   | Click on "Save POC" button.                        | After the save, you can close the window and    |
|      |                                                    | come back to change the information until the   |
|      |                                                    | POC is Submitted to KDOA.                       |
| 6.   | Click on " <b>Return</b> " button.                 | Returns to the Plan of Correction window.       |

## Adding an Additional Deficiency Tag

| Step | Action                                            | Result                                             |
|------|---------------------------------------------------|----------------------------------------------------|
| 1.   | On the Plan of Correction Window, click on the    | Add POC Tag region will display.                   |
|      | "Add New POC Tag" button.                         |                                                    |
| 2.   | Type the tag number. If it is a continuation,     |                                                    |
|      | indicate it by noting "con" after the tag number. |                                                    |
| 3.   | Click on the "Add this Tag" button.               | Tag will be added to the Plan of Correction Detail |
|      |                                                   | table.                                             |

# **Uploading Supporting Document(s)**

| Step | A                                                                       | ction                                            | Result                                                   |
|------|-------------------------------------------------------------------------|--------------------------------------------------|----------------------------------------------------------|
| 1.   | To display the file upload region, click on the                         |                                                  | The region and file upload fields will display.          |
|      | "Attach Supporting Documentation" button.                               |                                                  |                                                          |
| 2.   | Click on the Browse button                                              |                                                  | Choose File to Upload dialog box displays.               |
| 3.   | Browse to the saved document to be attached.                            |                                                  | For best results attach only the following type          |
|      | Documents must be saved first.                                          |                                                  | of documents:                                            |
|      |                                                                         |                                                  |                                                          |
|      | Document Type                                                           |                                                  | Action                                                   |
|      | Word                                                                    | Convert documents to pd                          | If before attaching **                                   |
|      | Excel                                                                   | Convert documents to pd                          | If before attaching **                                   |
|      | PDF (Acrobat)                                                           | Attach with no additional                        | steps needed                                             |
|      | Graphics                                                                | Attach JPG or GIF type gra                       | aphics – do not attach TIF (Electronic FAX) files        |
|      | products available to c<br>installing and using fre                     | convert files to a pdf format<br>eware products. | t. However, caution should be used when                  |
| 4.   | On the Choose File to Upload dialog box, click<br>on <b>Open</b> button |                                                  | File is selected and entered into the Upload File field. |
| 5.   | Enter a <b>Name</b> in the Fi                                           | le Name field.                                   | Use an identifying name of the file.                     |
| 6.   | Click on the Upload or                                                  | Delete File button                               | Completes the upload. Table of the attached              |
|      |                                                                         |                                                  | file(s) is displayed.                                    |
| 7.   | To delete a file, click o                                               | n the <b>check box</b> under                     | File is deleted from the form.                           |
|      | the delete column. Cli                                                  | ck the <b>Post/Delete File</b>                   |                                                          |
|      | button.                                                                 |                                                  | <u>NOTE</u> : Only the user that uploaded the file will  |
|      |                                                                         |                                                  | be able to delete the file.                              |
| 8.   | To view a file, click on the <b>file name</b> link.                     |                                                  | The file will open in a separate window.                 |
| 9.   | Repeat until all required documents are                                 |                                                  | The Upload Region will close leaving only the            |
|      | attached to the form.                                                   |                                                  | Supporting Documentation table displaying.               |
|      | When complete, click on the "Close the Attach                           |                                                  |                                                          |
|      | Supporting Documentation dialogue" button.                              |                                                  |                                                          |

### Submit the Plan of Correction to KDOA

**How To** Follow the steps in the table below to submit the completed Plan of Correction to KDOA.

| Step | Action                                          | Result                                   |
|------|-------------------------------------------------|------------------------------------------|
| 1.   | On the Plan of Correction window, enter         | Status will change to CBF – Completed    |
|      | the <b>Title</b> of the person submitting the   | by Facility. The POC will display on a   |
|      | form. Click on the "Submit POC to               | KDOA Worklist.                           |
|      | KDOA" button.                                   |                                          |
| 2.   | Once approved by KDOA, the following            | The Deficiency Report and the Approved   |
|      | will occur:                                     | Plan of Correction will be posted to the |
|      | All links and buttons are disabled              | Public On-line NF Directory.             |
|      | for further editing.                            |                                          |
|      | <ul> <li>Status will change to ABA –</li> </ul> |                                          |
|      | Approved by Agency                              |                                          |